## **TUTORIAL 1º ACESSO AO MOODLE**

1º O aluno deve acessar o moodle através do link <u>http://pep2.ifsp.edu.br/moodle/</u>

2º Clicar no link "Acesso" no canto superior direito:

| mbiente Virtual - 🛙 🗙 📃 |                                          |                                                      |
|-------------------------|------------------------------------------|------------------------------------------------------|
| C i pep.ifsp.edu.br/mod | dle/                                     | * 👳                                                  |
|                         |                                          |                                                      |
| Ambiente V              | irtual - IFSP Campus Presidente Epitácio | V (Accsso<br>Portu Brasil (pt_br) ▼                  |
| Menu Principal 💷        | Cursos                                   |                                                      |
| 🚆 Novidades             | Navegar em 503 cursos.                   |                                                      |
| Navegação 💷             | Buscar cursos: Vai                       | Campus Presidente                                    |
| Página inicial          |                                          | Epitácio                                             |
| ▶ Cursos                |                                          |                                                      |
|                         |                                          | Calendário -                                         |
|                         |                                          | Dom Seg Ter Qua Qui Sex Sáb                          |
|                         |                                          | $\begin{array}{cccccccccccccccccccccccccccccccccccc$ |

3° Entre com usuário e senha, para o primeiro acesso usuário e senha são "pep-prontuario" Ex:

**Prontuário:** 1234567 **Usuário:** pep-1234567 **Senha:** pep-1234567

| 1 | Ambiente Virtual - IFSP C ×                                                                          |  |  |  |  |  |
|---|----------------------------------------------------------------------------------------------------|--|--|--|--|--|
| ← | C 🛈 Não seguro   pep.ifsp.edu.br/moodle/login/index.php                                              |  |  |  |  |  |
|   |                                                                                                    |  |  |  |  |  |
|   | Ambiente Virtual - IFSP Campus Presidente Epitácio                                                   |  |  |  |  |  |
|   | Página inicial ► Acesso ao site                                                                      |  |  |  |  |  |
|   |                                                                                                    |  |  |  |  |  |
|   | Retornando a este site?                                                                              |  |  |  |  |  |
|   | Acesse aqui, usando seu usuário e senha<br>(O uso de Cookies deve ser permitido no seu navegador)(3) |  |  |  |  |  |
|   | Identificação de usuário pep-1234567<br>Senha Acesso<br>Esqueceu o seu usuário ou senha?             |  |  |  |  |  |
|   | Alguns cursos podem permitir o acesso a visitantes<br>Acessar como visitante                         |  |  |  |  |  |
|   | <b>Você ainda não se identificou</b><br>Página inicial                                               |  |  |  |  |  |

4º Atualize seus dados pessoais, informe um endereço de e-mail válido e preencha todos campos obrigatórios marcados com "\*":

| C i pep.ifsp.edu.br/moodle/u    | ser/edit.php                                                               |
|---------------------------------|----------------------------------------------------------------------------|
|                                 |                                                                            |
| Ambianta Vin                    | nal IESP Compus Presidente Enitéei                                         |
| Amplente virt                   | tual - IFSF Campus Freshuente Epitaci                                      |
| ágina inicial 🕨 Páginas do site |                                                                            |
| Geral                           |                                                                            |
| Nome*                           | Fulano                                                                     |
| Sobrenome*                      | da Silva                                                                   |
| Endereço de email*              | seu email@provedor.com.br                                                  |
| Mostrar endereco de email       | Apenas os participantes do curso podem ver o meu endereco de email V       |
| Formato de email                | Formato HTML                                                               |
| Tipo de compilação de email     | Sem compilação (um email para cada nova mensagem do fórum)                 |
| Assinatura automática           | Sim, quando eu envio mensagens a um fórum, sou automaticamente assinante V |
| Monitoramento do fórum          | Não, não marque as mensagens que eu já li                                  |
| Ao editar o texto               | Usar o editor de HTML (Apenas IE 5.5 ou posterior) V                       |
| AJAX e Javascript               | Sim: use características avançadas da web <                                |
| Leitor de tela 🕐                | Não 🔻                                                                      |
| Cidade/Município*               | Necessários                                                                |
|                                 |                                                                            |
| Selecione um país*              | Necessários                                                                |
|                                 | Selecione um país                                                          |
| Zona de fuso horário            | Hora local do servidor V                                                   |
| Idioma preferido                | Portuguës - Brasil (pt_br)                                                 |
| magem do usuário                |                                                                            |
| Imagem atual                    | Nenhum                                                                     |
| Excluir                         | 0                                                                          |
| Nova imagem ?                   | Escolha um arquivo Tamanho máximo para novos arquivos: 222Mb               |
|                                 | Nenhum arquivo anexado                                                     |
| Deserieão de imagem             |                                                                            |

5º Após preencher os dados pessoais, no final da página clique em "Atualizar perfil":

| Descrição da imagem     |                                |
|-------------------------|--------------------------------|
| Interesses              |                                |
| Lista de interesses 🥐   | Enter tags separated by commas |
|                         |                                |
| Opcional                |                                |
| Página web              |                                |
| Número de ICQ           |                                |
| ID Skype                |                                |
| AIM ID                  |                                |
| ID Yahoo                |                                |
| ID MSN                  |                                |
| Número de identificação |                                |
| Instituição             |                                |
| Departamento            |                                |
| Fone                    | 18-3281-9599                   |
| Telefone celular        | 18-3281-9599                   |
| Endereço                | Rua José Ramos Junior          |
|                         | Atualizar perfil               |
|                         | Vorê sessou como Táli          |

5º Após atualizar o perfil, o usuário será redirecionado para a página seguinte onde deve clicar em "**Mudar senha**" para realizar a alteração de senha.

| testem cti: Perfil público                                                                                                    |             |                                                                                        |                                                                                                    |
|----------------------------------------------------------------------------------------------------|-------------|----------------------------------------------------------------------------------------|----------------------------------------------------------------------------------------------------|
| Página inicial ► Meu perfil ► Ver perfil                                                                                                    |             |                                                                                        |                                                                                                    |
| Navegação III<br>Página inicial<br>Minha página inicial<br>Páginas do site<br>Meu perfil<br>Ver perfil<br>Mensagens do fórum<br>Blogs<br>Meus arquivos<br>privados<br>Cursos | F<br>F<br>F | País:<br>Cidade/Município:<br>Endereço de email:<br>Primeiro acesso:<br>Íltimo acesso: | testem cti<br>Brasil<br>Presidente Epitacio<br>cti.pep@ifsp.edu.br<br>quinta, 13 março 2014, 12:00 (2 anos 332 dias)<br>quarta, 8 fevereiro 2017, 09:55 (agora) |
| <ul> <li>Configurações III</li> <li>Minhas configurações de perfil <ul> <li>Modificar perfil</li> <li>Mudar a senha</li> <li>Blogs</li> </ul> </li> </ul>                    | -           |                                                                                        |                                                                                                    |

6º O usuário será redirecionado para o link <u>http://pep2.ifsp.edu.br/alterarsenha/</u>, onde deverá ser cadastrado uma nova senha e clicar no botão "**Alterar senha**".

| 🗅 Alterar Senha 🛛 🗙 🔽                                      |                                |                                                                          |                                       |  |
|------------------------------------------------------------|--------------------------------|--------------------------------------------------------------------------|---------------------------------------|--|
| $\leftarrow$ $\rightarrow$ C (i) pep.ifsp.edu.br/alterarse | enha/                          |                                                                          |                                       |  |
|                                                            | INSTITUTO FEDERAL<br>SÃO PAULO | Alterar Senh                                                             | IA                                    |  |
|                                                            |                                |                                                                          |                                       |  |
|                                                            |                                | Alteração de Senh<br>Prontuário<br>Senha<br>Nova Senha<br>Confirma Senha | a<br>pep-1234567<br><br>Alterar Senha |  |
|                                                            |                                |                                                                          | Esqueceu a Senha?                     |  |
|                                                            |                                |                                                                          |                                       |  |

7º Após a alteração de senha deve aparecer a seguinte mensagem:

| 🗅 Alterar Senha 🛛 🗙 🔽                                 |                                        |  |  |  |
|-------------------------------------------------------|----------------------------------------|--|--|--|
| ← → C ① pep.ifsp.edu.br/alterarsenha/alterarsenha.php |                                        |  |  |  |
|                                                       | ALTERAR SENHA                          |  |  |  |
|                                                       | Senha alterada com sucesso!!!<br>Sair. |  |  |  |
|                                                       |                                        |  |  |  |